# Cisco IOS/CCP:Cisco CPによるDMVPNの設定

# 内容

概要 前提条件 要件 使用するコンポーネント 表記法 背景説明 設定 ネットワ<u>ーク図</u> Cisco CPを使用したスポークの設定 スポークのCLI設定 Cisco CPを使用したハブの設定 <u>ハブのCLI設定</u> CCPを使用したDMVPN設定の編集 その他の情報 確認 関連情報

# <u>概要</u>

このドキュメントでは、Cisco Configuration Professional(Cisco CP)を使用したハブルータとスポ ークルータ間のダイナミックマルチポイントVPN(DMVPN)トンネルの設定例を紹介します。 Dynamic Multipoint VPN は、エンド ユーザがダイナミックに作成されたスポーク間の IPSec トン ネルを介して効率的に通信できる高度なソリューションを提供するように、GRE、IPSec 暗号化 、NHRP およびルーティングなどの異なる概念を統合するテクノロジーです。

# 前提条件

### <u>要件</u>

最適なDMVPN機能を得るには、Cisco IOS®ソフトウェアリリース12.4メインライン、12.4T以降 を実行することを推奨します。

## <u>使用するコンポーネント</u>

このドキュメントの情報は、次のソフトウェアとハードウェアのバージョンに基づいています。

- Cisco IOSルータ3800シリーズ(ソフトウェアリリース12.4(22))
- Cisco IOSルータ1800シリーズ(ソフトウェアリリース12.3(8))

• Cisco Configuration Professional  $\mathcal{N} - \mathcal{V} = \mathcal{V} 2.5$ 

このドキュメントの情報は、特定のラボ環境にあるデバイスに基づいて作成されました。このド キュメントで使用するすべてのデバイスは、初期(デフォルト)設定の状態から起動しています 。対象のネットワークが実稼働中である場合には、どのようなコマンドについても、その潜在的 な影響について確実に理解しておく必要があります。

### <u>表記法</u>

ドキュメント表記の詳細については、『<u>シスコ テクニカル ティップスの表記法</u>』を参照してくだ さい。

## <u>背景説明</u>

このドキュメントでは、Cisco CPを使用してルータをスポークとして、別のルータをハブとして 設定する方法について説明します。最初のスポークの設定は示されていますが、このドキュメン トの後半では、ハブ関連の設定も詳細に示され、より理解を深めることができます。他のスポー クも、同様の方法でハブに接続するように設定できます。現在のシナリオでは、次のパラメータ を使用します。

- ハブルータパブリックネットワーク 209.165.201.0
- トンネルネットワーク: 192.168.10.0
- ・使用されるルーティングプロトコル OSPF

## 設定

このセクションでは、このドキュメントで説明する機能を設定するために必要な情報を提供して います。

注:このセクションで使用されているコマンドの詳細を調べるには、Command Lookup Tool(登 録ユーザ専用)を参照してください。一部ツールについては、ゲスト登録のお客様にはアクセス できない場合がありますことをご了承ください。

### <u>ネットワーク図</u>

このドキュメントでは、次のネットワーク セットアップを使用します。

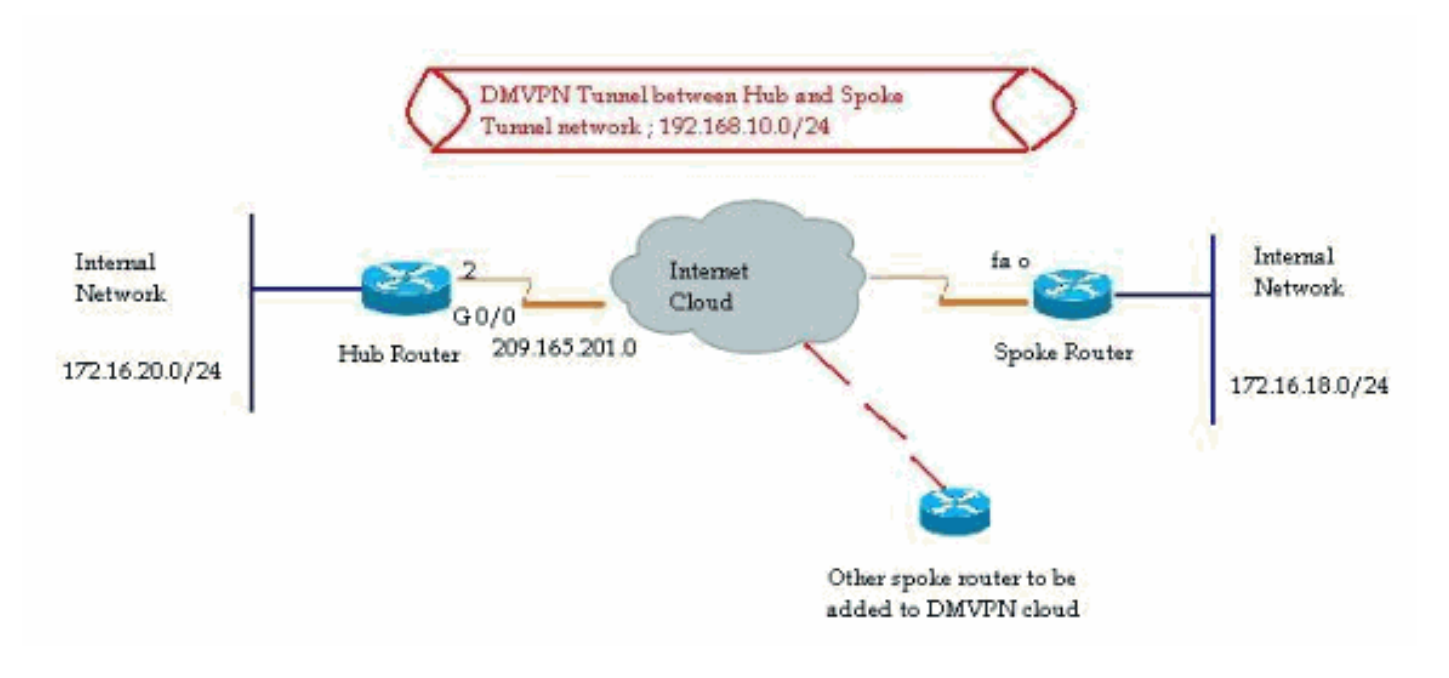

## <u>Cisco CPを使用したスポークの設定</u>

このセクションでは、Cisco Configuration ProfessionalのDMVPNウィザードを使用して、スポー クとしてルータを設定する方法を示します。

1. Cisco CPアプリケーションを起動してDMVPNウィザードを起動するには、[Configure] > [Security] > [VPN] > [Dynamic Multipoint VPN]に移動します。次に、[Create a spoke in a DMVPN]オプションを選択し、[Launch the selected task]をクリックします。 Configure > Security > VPN > Dynamic Multipoint VPN

| Create Dynamic Multipoint VPN (DMVPN) Edit Dynamic Multipoint VPN (DMVPN)                                                                                                    |  |
|----------------------------------------------------------------------------------------------------|--|
| Configure DMVPN Spoke                                                                                                    |  |
| Create a spoke (client) in a DMVPN<br>Use this option to configure the router as a spoke in a full mesh or hub<br>and spoke network topology. To complete this configuration, you must<br>know the hub's IP address, NHRP information, pre-shared key, IKE<br>policy, IPSec Transform set and dynamic routing protocol information. |  |
| C Create a hub (server or head-end) in a DMVPN                                                                                                    |  |
| Use this option to configure the router as a primary or backup hub. If you<br>are configuring a backup hub, you must know the primary hub's NHRP<br>information, pre-shared key, IKE policy, IPSec Transform set and<br>dynamic routing protocol information.                                                                       |  |
| Faunch the selected task                                                                                                    |  |
|                                                                                                    |  |
|                                                                                                    |  |

### 2. [次へ]をクリックして開始してください。

| DMVPN Spoke Wizard |                                                                                                    |
|--------------------|----------------------------------------------------------------------------------------------------|
| VPN Wizard         | Configure a DMVPN spoke DMVPN allows you to create a scalable network that connects multiple remote routers to a central hub router using the same security features offered by site-to-site VPNs. DMVPN uses IPSec, NHRP, GRE and routing protocols to create secure tunnels between a hub and a spoke.                                                                                    |
|                    | This wizard allows you to configure the router as a DMVPN spoke.<br>The wizard guides you through these tasks:<br>* Specifying the DMVPN network topology.<br>* Providing hub information.<br>* Configuring a GRE tunnel interface.<br>* Configuring a pre-shared key.<br>* Configuring IKE policies.<br>* Configuring an IPSec transform set.<br>* Configuring a dynamic routing protocol. |
| ba                 | To begin, click Next.                                                                                                    |
|                    | Back Next > Finish Cancel Help                                                                                                    |

3. [ハブとスポーク]ネットワークオプションを選択し、[次へ]をクリックします。

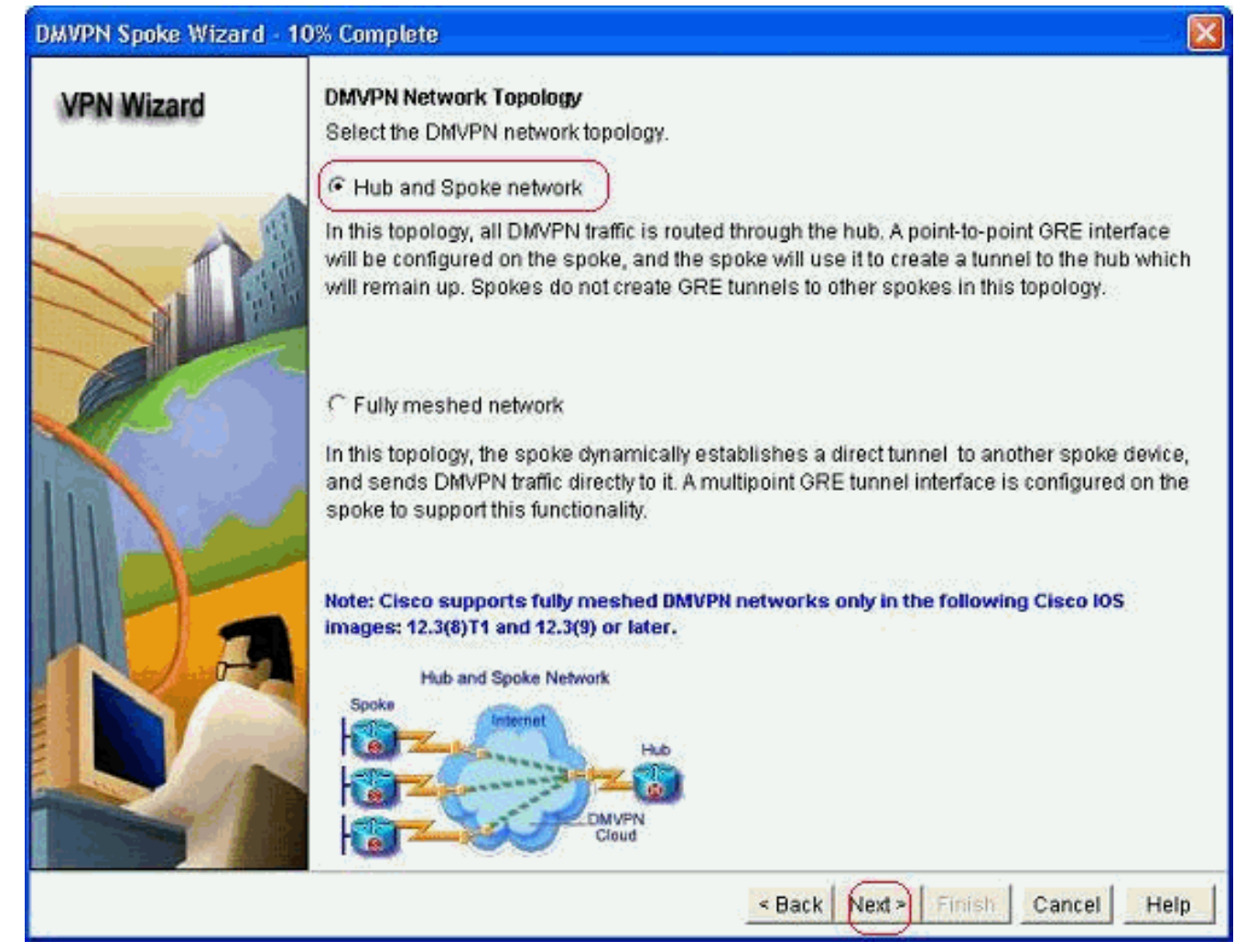

 ハブルータのパブリックインターフェイスやハブルータのトンネルインターフェイスなど、 ハブ関連情報を指定します。

| DMVPN Spoke Wizard (Hu | ib and Spoke Topology) - 20% Complete                                                                                            |                                                          | X   |
|------------------------|----------------------------------------------------------------------------------------------------|----------------------------------------------------------|-----|
| VPN Wizard             | Specify Hub Information<br>Enter the IP address of the hub and the IP addre<br>Contact your network administrator to get this in | ess of the hub's mGRE tunnel interface.<br>formation.    |     |
|                        | Hub Information                                                                                                    |                                                          | _   |
|                        | IP address of hub's physical interface:                                                                                          | 209.165.201.2                                            |     |
|                        | IP address of hub's mGRE tunnel interface:                                                                                       | 192.168.10.2                                             |     |
|                        | Spoke<br>You are configuring<br>This spoke router<br>Paddress of the mGi<br>to be entered above                                  | Iblic IP address<br>be entered above<br>Hub<br>RE tunnel |     |
|                        | <                                                                                                    | Back Next > Finish Cancel He                             | elp |

5. スポークのトンネルインターフェイスの詳細と、スポークのパブリックインターフェイスを 指定します。次に、[詳細]をクリ*ックします*。

| VPN Wizard | GRE Tunnel Interface Configuration                                                                                                    |                                                                                                    |
|------------|----------------------------------------------------------------------------------------------------|----------------------------------------------------------------------------------------------------|
|            | Select the interface that connects to the Inte                                                                                                    | met: (FastEthernet0 🔗                                                                                                    |
|            | A Selecting an interface configured for a di                                                                                                    | alup connection may cause the connection                                                                                                    |
|            | be always up.                                                                                                    |                                                                                                    |
|            | GRE Tunnel Interface                                                                                                    |                                                                                                    |
|            | A GRE tunnel interface will be created for t<br>address information for this interface.                                                                                                    | this DMVPN connection. Please enter the                                                                                                    |
|            | IP address of the tunnel interface                                                                                                    | Advanced settings                                                                                                    |
| all can    | IP Address:                                                                                                    | Click Advanced to verify that values                                                                                                    |
|            | 192.168.10.5                                                                                                    | match peer settings.                                                                                                    |
|            | Subnet Mask:                                                                                                    | Advanced                                                                                                    |
|            | 255.255.255.0 24                                                                                                    |                                                                                                    |
|            | GRE/mGRE Tunnel originaties-<br>Internet                                                                                                    | every information please click the button.       < Back     Next >     Finish     Cancel     H                                                                                                    |
| ンネルパラメー?   | GRE/mGRE Tunnel originaties<br>Internet<br>DMVPN<br>Cloud<br>タとNHRPパラメータを確認し、それ                                                                                                    | ore information please click the<br><u><back next=""> Finish Cancel F</back></u><br>らがハブパラメータに完全に一                                                                                                    |
| ンネルパラメージ   | GRE/mGRE Tunnel originaties<br>Internet<br>DMVPN<br>Cloud<br>タとNHRPパラメータを確認し、それ<br>Advanced configuration for th                                                                                                    | ore information please click the<br><u> </u>                                                                                                    |
| ンネルパラメージ   | GRE/mGRE Tunnel originaties-<br>Internet<br>DMVPN<br>Cloud<br>なとNHRPパラメータを確認し、それ<br>Advanced configuration for th<br>Some of the following parameter<br>in all devices in this DMVPN. Obt<br>from your network administrator<br>Cisco CP defaults.                                                                                                    | ore information please click the<br><u> </u>                                                                                                    |
| ンネルパラメージ   | GRE/mGRE Tunnel originaties-<br>Internet<br>DMVPN<br>Cloud<br>なとNHRPパラメータを確認し、それ<br>Advanced configuration for th<br>Some of the following parameters<br>in all devices in this DMVPN. Obt<br>from your network administrator<br>Cisco CP defaults.<br>NHRP                                                                                                    | ore information please click the<br><u> </u>                                                                                                    |
| ンネルパラメージ   | GRE/mGRE Tunnel originaties-<br>Internet<br>DMVPN<br>Cloud<br>なとNHRPパラメータを確認し、それ<br>Advanced configuration for th<br>Some of the following parameter<br>in all devices in this DMVPN. Obt<br>from your network administrator<br>Cisco CP defaults.<br>NHRP<br>NHRP Authentication String:                                                                                           | ore information please click the<br><u> </u>                                                                                                    |
| ンネルパラメージ   | GRE/mGRE Tunnel originaties-<br>DMVPN<br>Cloud<br>なとNHRPパラメータを確認し、それ<br>Advanced configuration for th<br>Some of the following parameter<br>in all devices in this DMVPN. Obt<br>from your network administrator<br>Cisco CP defaults.<br>NHRP<br>NHRP Authentication String:<br>NHRP Network ID:                                                                                   | ore information please click the<br><u> </u>                                                                                                    |
| ンネルパラメージ   | GRE/mGRE Tunnel originaties<br>DMVPN<br>Cloud<br>なとNHRPパラメータを確認し、それ<br>Advanced configuration for th<br>Some of the following parameter<br>in all devices in this DMVPN. Obt<br>from your network administrator<br>Cisco CP defaults.<br>NHRP<br>NHRP Authentication String:<br>NHRP Network ID:<br>NHRP Hold Time:                                                                 | e tunnel inter 区<br>rs should be identical<br>tain the correct values<br>before changing the                                                                                                    |
| ンネルパラメージ   | GRE/mGRE Tunnel originaties<br>Internet<br>DMVPN<br>Cloud<br>Advanced configuration for the<br>Some of the following parameters<br>in all devices in this DMVPN. Obt<br>from your network administrator<br>Cisco CP defaults.<br>NHRP<br>NHRP Authentication String:<br>NHRP Network ID:<br>NHRP Hold Time:                                                                         | ere information please click the<br><u> </u>                                                                                                    |
| ンネルパラメージ   | GRE/mGRE Tunnel originaties-<br>Internet<br>DMVPN<br>Cloud<br>なとNHRPパラメータを確認し、それ<br>Advanced configuration for th<br>Some of the following parameter<br>in all devices in this DMVPN. Obt<br>from your network administrator<br>Cisco CP defaults.<br>NHRP<br>NHRP Authentication String:<br>NHRP Network ID:<br>NHRP Hold Time:<br>GRE Tunnel Interface Inform                     | even information please click the button.                                                                                                    |
| ンネルパラメージ   | GRE/mGRE Tunnel originaties<br>Universe<br>Cloud<br>Advanced configuration for the<br>Some of the following parameters<br>in all devices in this DMVPN. Obt<br>from your network administrator<br>Cisco CP defaults.<br>NHRP<br>NHRP Authentication String:<br>NHRP Network ID:<br>NHRP Hold Time:<br>- GRE Tunnel Interface Inform<br>Tunnel Key                                   | ere information please click the<br>< <u>Back Next &gt; Finish Cancel H</u><br>Soがハブパラメータに完全に一<br>te tunnel inter 区<br>rs should be identical<br>tain the correct values<br>before changing the<br>DMVPN_NW<br>100000<br>360<br>mation                                                                                                    |
| ンネルパラメージ   | GRE/mGRE Tunnel originaties-<br>DMVPN<br>Cloud<br>なとNHRPパラメータを確認し、それ<br>Advanced configuration for th<br>Some of the following parameters<br>in all devices in this DMVPN. Obt<br>from your network administrator<br>Cisco CP defaults.<br>NHRP<br>NHRP Authentication String:<br>NHRP Network ID:<br>NHRP Hold Time:<br>GRE Tunnel Interface Inform<br>Tunnel Key:<br>Parturietter | even information please click the bottom.<br>Back Next > Finish Cancel H Coがハブパラメータに完全に一 The tunnel inter 区 The should be identical tain the correct values before changing the before changing the bef |

Tunnel Throughput Delay:

0K

1000

Help

Cancel

ていることを確認します。

7.事前共有キーを指定し、[次へ]をクリックします。

| VPN Wizard | Authentication                                                                                                    |                                                                                                |                                                                                                    |                                                                                   |
|------------|----------------------------------------------------------------------------------------------------|------------------------------------------------------------------------------------------------|----------------------------------------------------------------------------------------------------|-----------------------------------------------------------------------------------|
|            | Select the method you war<br>DMVPN network. You can u<br>the router must have a vali<br>on this router must match<br>C Digital Certificates | it to use to authenti<br>use digital certificat<br>d certificate configu<br>he keys configured | icate this router to the peer de<br>e or a pre-shared key. If digita<br>Ired. If pre-shared key is used<br>I on all other routers in the DM | vice(s) in the<br>I certificate is used,<br>, the key configured<br>IVPN network. |
|            | Pre-shared Keys                                                                                                    |                                                                                                |                                                                                                    |                                                                                   |
|            | pre-shared key:                                                                                                    |                                                                                                |                                                                                                    |                                                                                   |
|            | Reenter key:                                                                                                    |                                                                                                |                                                                                                    |                                                                                   |
|            |                                                                                                    |                                                                                                | < Back Next Finish                                                                                                    | Cancel Help                                                                       |

8. 別のIKEプロポーザルを追加するには、[*Add*]をクリックします。

### DMVPN Spoke Wizard (Hub and Spoke Topology) - 50% Complete

### **VPN Wizard**

#### **IKE Proposals**

IKE proposals specify the encryption algorithm, authentication algorithm and key exchange method that is used by this router when negotiating a VPN connection with the remote device. For the VPN connection to be established with the remote device, the remote device should be configured with at least one of the policies listed below.

Click the Add... button to add more policies and the Edit... button to edit an existing policy.

| Barris Contraction |   | Priority | Encryption | Hash  | D-H Group     | Authentication | Туре          |
|--------------------|---|----------|------------|-------|---------------|----------------|---------------|
|                    |   | t        | 3DES       | SHA_1 | group2        | PRE_SHARE      | Cisco CP Defa |
|                    |   |          |            |       |               |                |               |
| Sec. 1             |   |          |            |       |               |                |               |
| 1                  |   |          |            |       |               |                |               |
|                    |   |          |            |       |               |                |               |
|                    |   |          |            |       |               |                |               |
|                    | - |          | 2.101      | 1     |               |                |               |
| A STATE            | A | dd       | Edit.      |       |               |                |               |
| 1                  |   |          |            |       |               |                |               |
|                    |   |          |            |       |               |                |               |
|                    |   |          |            |       | a Death   Mar |                |               |

9. 暗号化、認証、およびハッシュパラメータを指定します。次に、[OK] をクリックします。

| riority:    | Authentication: |
|-------------|-----------------|
| 2           | PRE_SHARE       |
| Encryption: | D-H Group:      |
| AES_192 🕑   | group1 😽        |
| Hash:       | Lifetime:       |
| SHA_1 🗸 🗸   | 24 0 0 HH:MM:SS |

10. 新しく作成されたIKEポリシーは、ここで確認できます。[next] をクリックします。

| VPN Wizard        | IKE F<br>IKE p<br>meth<br>devic<br>devic | Proposals<br>roposals :<br>od that is (<br>e. For the '<br>e should t<br>c the Add | specify the en<br>used by this n<br>VPN connecti<br>be configured<br>button to add | cryption algo<br>outer when n<br>on to be esta<br>with at least<br>t more policie | rithm, authenticat<br>egotiating a VPN<br>blished with the r<br>one of the policie<br>es and the Edit I | ion algorithm and<br>connection with t<br>emote device, the<br>s listed below.<br>putton to edit an e | t key exchange<br>he remote<br>e remote<br>existing policy. |
|-------------------|------------------------------------------|------------------------------------------------------------------------------------|------------------------------------------------------------------------------------|-----------------------------------------------------------------------------------|----------------------------------------------------------------------------------------------------|----------------------------------------------------------------------------------------------------|-------------------------------------------------------------|
|                   |                                          | Priority                                                                           | Encryption                                                                         | Hash                                                                              | D-H Group                                                                                               | Authentication                                                                                        | Type                                                        |
| The second second |                                          | THOMA                                                                              | 3DES                                                                               | SHA 1                                                                             | aroup2                                                                                                  | PRE SHARE                                                                                             | Cisco CP Defa                                               |
| Ñ.                |                                          | 2                                                                                  | AES_192                                                                            | SHA_1                                                                             | group1                                                                                                  | PRE_SHARE                                                                                             | User Defined                                                |
|                   |                                          | Add                                                                                | Edit                                                                               | ]                                                                                 |                                                                                                    |                                                                                                    |                                                             |

11. [次へ]をク*リック*し、デフォルトトランスフォームセットを続行します。

| VPN Wizard | A transform Set<br>A transform set specifies t<br>data in the VPN tunnel. Sir<br>communicate, the remote | he encryption and aut<br>nee the two devices m<br>device must be config | hentication algorit<br>ust use the same<br>jured with the sam | hms used to protect the<br>algorithms to<br>le transform set as the |
|------------|----------------------------------------------------------------------------------------------------|-------------------------------------------------------------------------|---------------------------------------------------------------|---------------------------------------------------------------------|
|            | one selected below.<br>Click the Add button to ad<br>transform set.<br>Select Transform Set:             | dd a new transform se                                                   | et and the Edit bu                                            | tton to edit the specifie                                           |
|            | Cisco CP Default To<br>Details of the specified                                                          | ransform Set 🛛 💌                                                        |                                                               |                                                                     |
|            | Name                                                                                                    | ESP Encryption                                                          | ESP Integrity                                                 | AH Integrity                                                        |
| Ka         |                                                                                                    |                                                                         |                                                               |                                                                     |
| A Street   | <                                                                                                    |                                                                         |                                                               |                                                                     |

12. 必要なルーティングプロトコルを選択します。ここでは、*OSPFが選*択されています。

| DMVPN Spoke Wizard (Hu | b and Spoke Topology) - 70% Complete                                                                                                    | × |
|------------------------|----------------------------------------------------------------------------------------------------|---|
| VPN Wizard             | Select Routing Protocol<br>Routing protocols are used to advertise private networks behind this router to other routers<br>in the DMVPN. Select the dynamic routing protocol you want to use.<br>Note: You can only create as many OSPF processes as the number of interfaces that are<br>configured with an IP address and have the status administratively up.<br>C EIGRP<br>OSPFI |   |
|                        | < Back Next > Finish Cancel Help                                                                                                    | 2 |

13. OSPFプロセスIDとエリアIDを指定します。[Add] をクリックして、OSPFによってアドバ タイズされるネットワークを追加します。

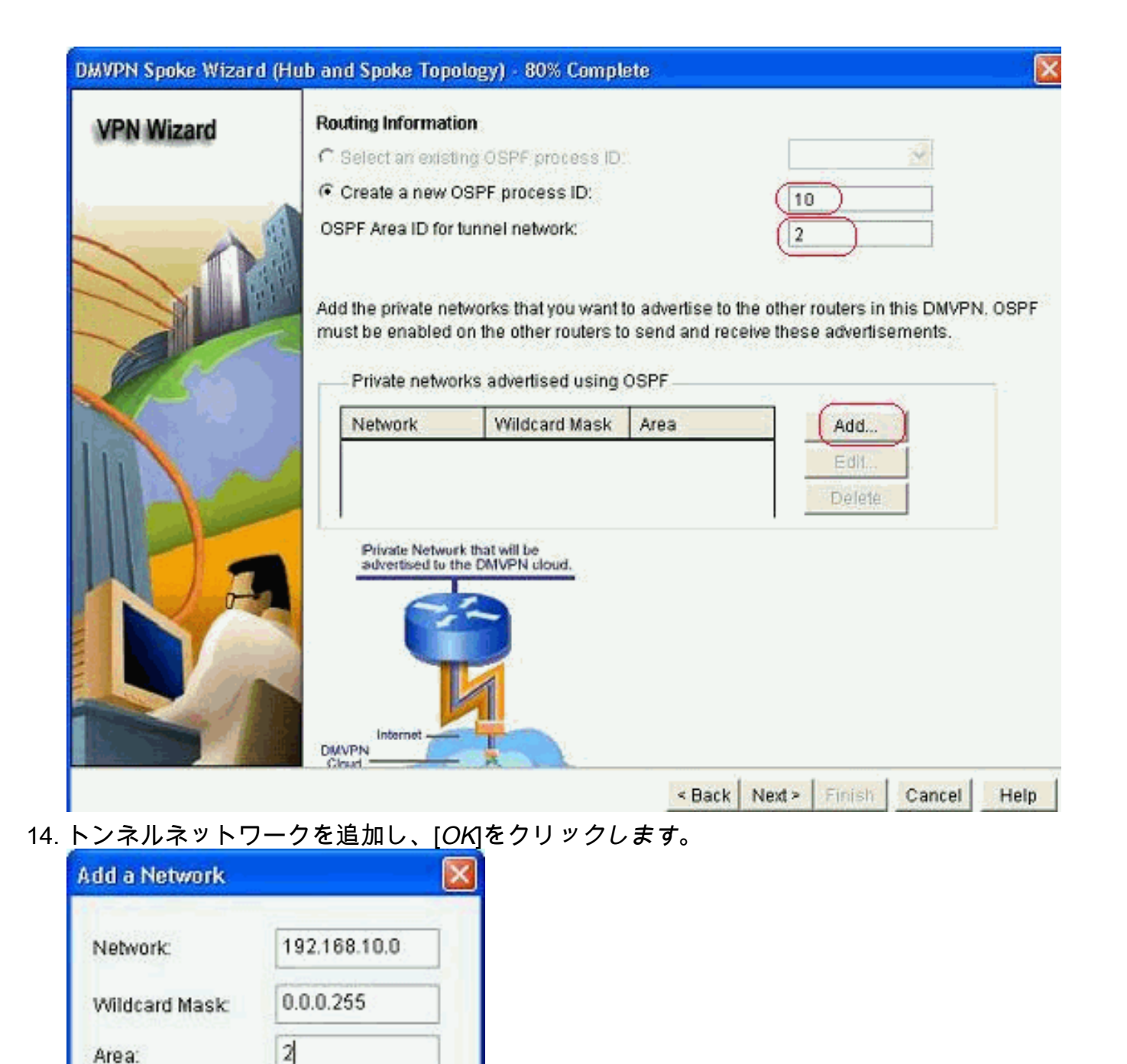

15. スポークルータの背後にプライベートネットワークを追加します。次に、[Next] をクリックします。

0K

Cancel

| Wizard | Routing Informatio                        | n:                                                                  |                                           |                                                              |
|--------|-------------------------------------------|---------------------------------------------------------------------|-------------------------------------------|--------------------------------------------------------------|
|        | C Select an existin                       | g OSPF process ID                                                   |                                           |                                                              |
|        | Create a new OS                           | BPF process ID:                                                     |                                           | 10                                                           |
| 1      | OSPF Area ID for tu                       | unnel network:                                                      |                                           | 2                                                            |
|        | Add the private network must be enabled o | works that you want<br>n the other routers t<br>ks advertised using | to advertise to<br>o send and rec<br>OSPF | the other routers in this DMVI<br>eive these advertisements. |
|        | Network                                   | Wildcard Mask                                                       | Area                                      | Add                                                          |
| 100    | 192.168.10.0<br>172.16.18.0               | 0.0.0.255<br>0.0.0.255                                              | 2<br>2                                    | Edit.                                                        |
| A      | Private Network<br>advertised to the      | that will be<br>b DMVPN cloud.                                      |                                           |                                                              |
|        |                                           |                                                                     |                                           |                                                              |

16. [完了]をク*リック*して、ウィザードの構成を完了します。

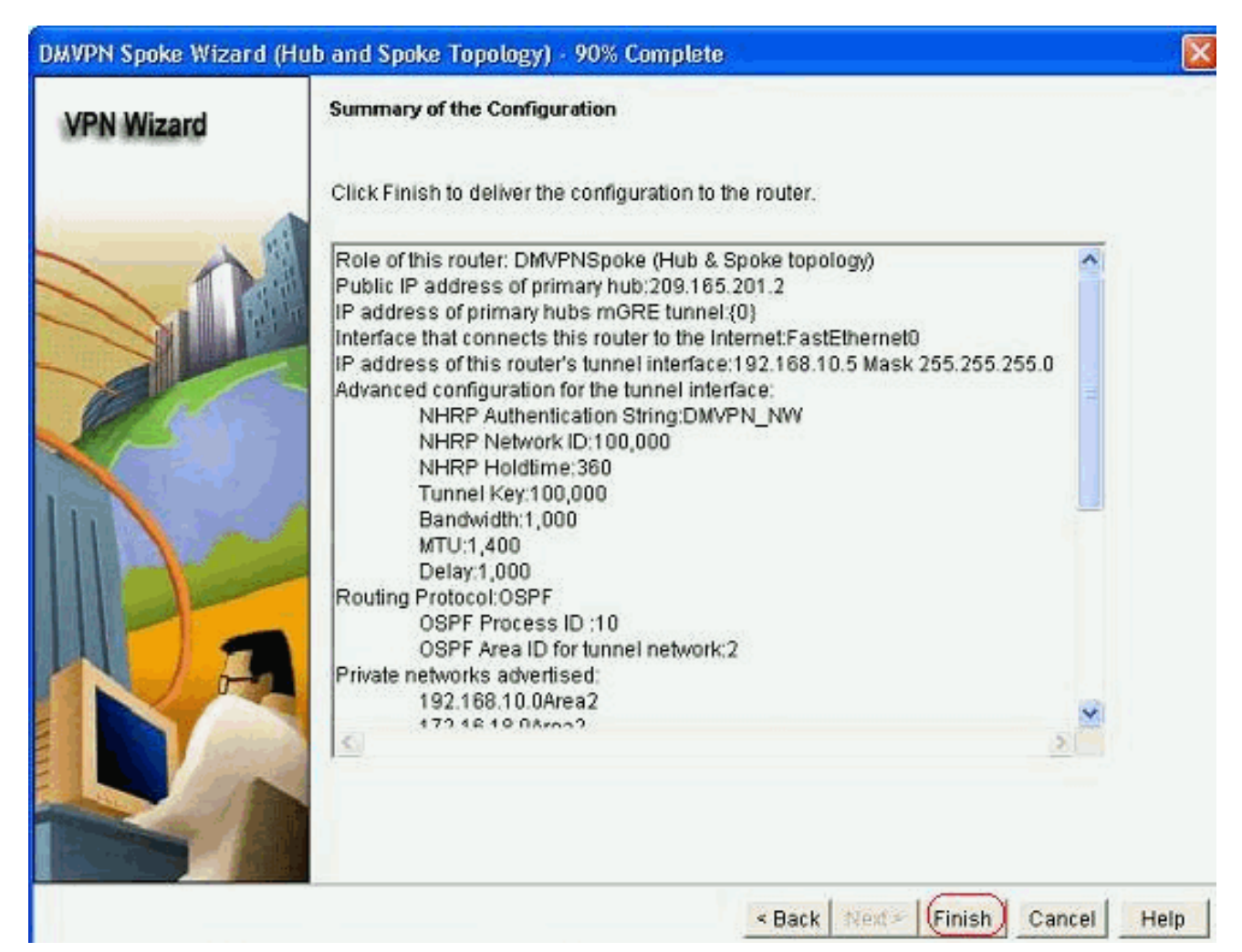

17. 「配信」をクリックして、コマンドを実行します。設定を保存する場合は、[Save running config to device's startup config]チェックボックスをオンにします。

| Deliver Configuration to Device                                                                                                    | ×                   |
|----------------------------------------------------------------------------------------------------|---------------------|
| Deliver delta commands to the device's running config.                                                                                                    |                     |
| Preview commands that will be delivered to the device's running configuration.                                                                                                    |                     |
| crypto ipsec transform-set ESP-3DES-SHA esp-sha-hinac esp-3des<br>mode transport<br>exit<br>crypto ipsec profile CiscoCP_Profile1<br>set transform-set ESP-3DES-SHA<br>exit<br>interface Tunnel0<br>exit |                     |
| default interface Tunnel0                                                                                                    |                     |
| Interface Tunnetu                                                                                                    | ~                   |
|                                                                                                    | 2.                  |
| The differences between the running configuration and the startup configuration the device is turned off.  Save running config. to device's startup config.  This operation can take several minutes.    | n are lost whenever |
| CancelSave to fileHelp                                                                                                    | 2                   |

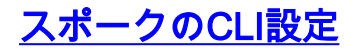

### 関連するCLI設定を次に示します。

スポーク ルータ

```
crypto ipsec transform-set ESP-3DES-SHA esp-sha-hmac
esp-3des
mode transport
exit
crypto ipsec profile CiscoCP_Profile1
set transform-set ESP-3DES-SHA
exit
interface Tunnel0
exit
default interface Tunnel0
interface Tunnel0
bandwidth 1000
delay 1000
ip nhrp holdtime 360
ip nhrp network-id 100000
ip nhrp authentication DMVPN_NW
ip ospf network point-to-multipoint
ip mtu 1400
no shutdown
ip address 192.168.10.5 255.255.255.0
ip tcp adjust-mss 1360
ip nhrp nhs 192.168.10.2
ip nhrp map 192.168.10.2 209.165.201.2
tunnel source FastEthernet0
tunnel destination 209.165.201.2
tunnel protection ipsec profile CiscoCP_Profile1
tunnel key 100000
exit
router ospf 10
network 192.168.10.0 0.0.0.255 area 2
network 172.16.18.0 0.0.0.255 area 2
exit
crypto isakmp key ******* address 209.165.201.2
crypto isakmp policy 2
authentication pre-share
encr aes 192
hash sha
group 1
lifetime 86400
exit
crypto isakmp policy 1
authentication pre-share
encr 3des
hash sha
group 2
lifetime 86400
exit
```

## <u>Cisco CPを使用したハブの設定</u>

このセクションでは、DMVPN用にハブルータを設定する方法を段階的に説明します。

1. [Configure] > [Security] > [VPN] > [Dynamic Multipoint VPN]に移動し、[Create a hub in a DMVPN]オプションを選択します。で、[選択したタスクの起動]をクリックします。

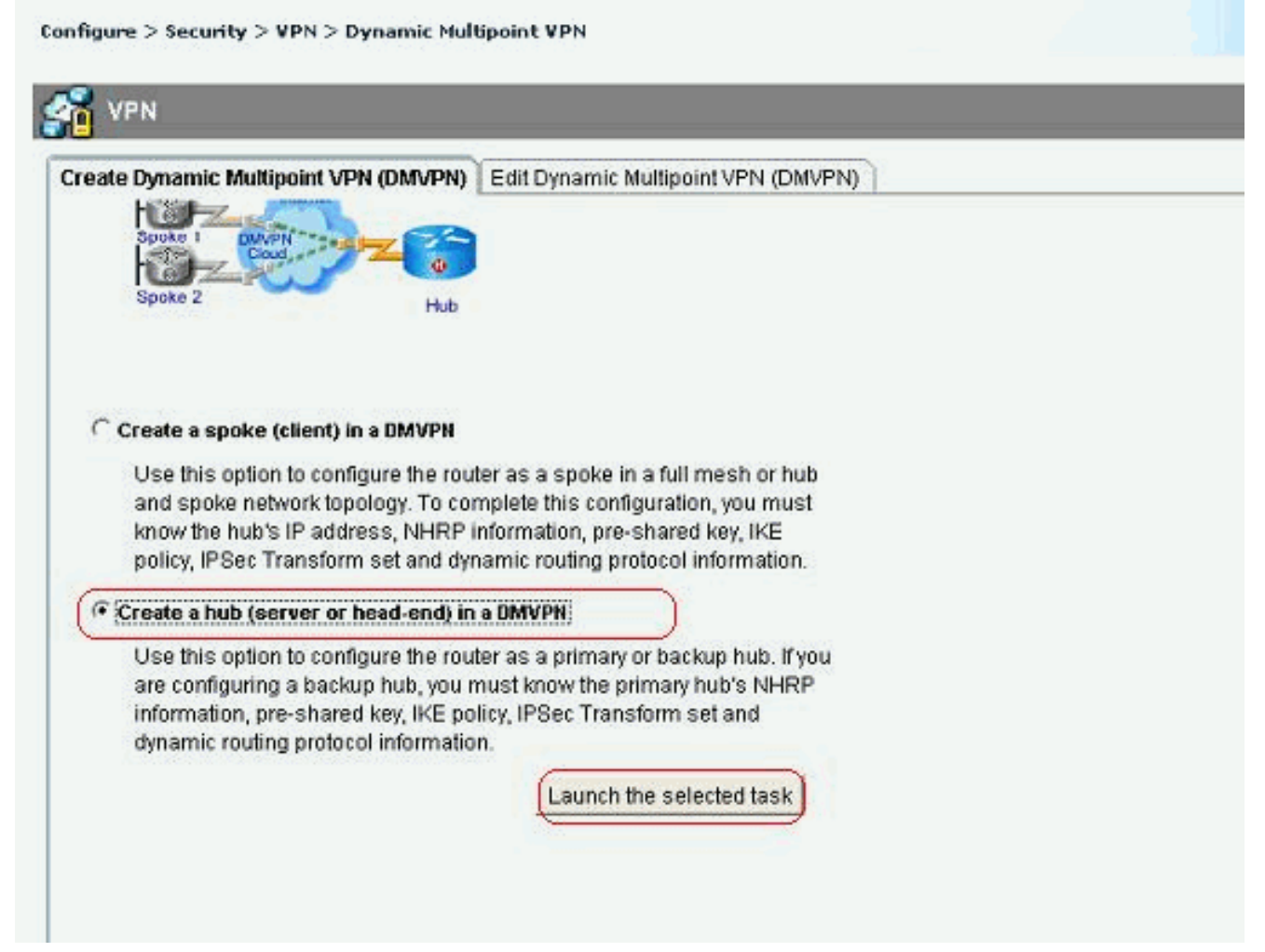

2. [next] をクリックします。

| DMVPN Hub Wizard |                                                                                                    |
|------------------|----------------------------------------------------------------------------------------------------|
| VPN Wizard       | Configure a DMVPN hub                                                                                                    |
|                  | DMVPN allows you to create a scalable network that connects multiple remote routers to a contrain hub router using the same security features offered by site-to-site VPNs. DMVPN uses IPSec, NHRP, GRE and routing protocols to create secure tunnels between a hub and a spoke.<br>This wizard allows you to configure the router as a DMVPN hub.<br>The wizard guides you through these tasks:<br>* specifying the DMVPN network topology.<br>* Specifying the hub type.<br>* Configuring a multipoint GRE tunnel.<br>* Configuring a pre-shared key.<br>* Configuring a pre-shared key.<br>* Configuring an IPSec transform set.<br>* Configuring a dynamic routing protocol.<br>To begin, click Next |
|                  | < Back Next > Finish Cancel Help                                                                                                    |
|                  |                                                                                                    |

3. [ハブとスポーク*]ネットワークオプションを選択*し、[次へ]をクリックします。

| DMVPN Hub Wizard - | 10% Complete                                                                                                    |                     |
|--------------------|----------------------------------------------------------------------------------------------------|---------------------|
| VPN Wizard         | DMVPN Network Topology<br>Select the DMVPN network topology.                                                                                                    |                     |
| h-1                | ( Hub and Spoke network                                                                                                    |                     |
|                    | In this topology, all DMVPN traffic is routed through the hub. A point-to-point GRE inter<br>will be configured on the spoke, and the spoke will use it to create a tunnel to the hul<br>will remain up. Spokes do not create GRE tunnels to other spokes in this topology. | rface<br>b which    |
|                    | C Fully meshed network                                                                                                    |                     |
|                    | In this topology, the spoke dynamically establishes a direct tunnel to another spoke<br>and sends DMVPN traffic directly to it. A multipoint GRE tunnel interface is configured<br>spoke to support this functionality.                                                     | device,<br>I on the |
| H a                | Note: Cisco supports fully meshed DMVPN networks only in the following Cisco IOS<br>images: 12.3(8)T1 and 12.3(9) or later.<br>Hub and Spoke Network                                                                                                    |                     |
|                    | Spoke<br>Hub<br>Hub<br>Cloud                                                                                                    |                     |
|                    | < Back (Next >) Finish Cancel                                                                                                    | Help                |

4. [プライマリハ*ブ]を選択します*。次に、[Next] をクリックします。

| DMVPN Hub Wizard (H | ub and Spoke Topology) - 15% Complete                                                                                                    |       |
|---------------------|----------------------------------------------------------------------------------------------------|-------|
| VPN Wizard          | Type of Hub<br>In a DMVPN network there will be a hub router and multiple spoke routers connecting t<br>hub. You can also configure multiple routers as hubs. The additional routers will act as<br>backups. Select the type of hub you want to configure this router as. | o the |
|                     | Primary hub                                                                                                    |       |
|                     | C Backup Hub(Cisco CP does not support backup hub configuration on this router)                                                                                                    |       |
|                     |                                                                                                    |       |
| NA                  |                                                                                                    |       |
|                     |                                                                                                    |       |
|                     | < Back Next > Finish Cancel                                                                                                    | Help  |

5. トンネルインターフェイスのパラメータを指定し、[Advanced]をクリックします。

| VPN Wizard                     | Multipoint GRE Tunnel Interface Configura                                                                                | ation                                                                                                    |  |  |
|--------------------------------|----------------------------------------------------------------------------------------------------|----------------------------------------------------------------------------------------------------|--|--|
| and the second statistic state | Select the interface that connects to the Inte                                                                           | ernet: 🛛 🔤 💽 💽 🥑                                                                                                    |  |  |
|                                | A Selecting an interface configured for a c be always up.                                                                | dialup connection may cause the connection                                                                                                    |  |  |
|                                | Multi point GRE (mGRE) Tunnel Interfa                                                                                    | ice                                                                                                    |  |  |
|                                | A GRE tunnel interface will be created for<br>address information for this interface.                                    | this DMVPN connection. Please enter the                                                                                                    |  |  |
|                                | IP address of the tunnel interface —                                                                                     | Advanced settings                                                                                                    |  |  |
| Sol Co                         | IP Address:                                                                                                    | Click advanced to verify that values                                                                                                    |  |  |
|                                | 192.168.10.2                                                                                                    | match peer settings.                                                                                                    |  |  |
|                                | Subnet Mask:                                                                                                    | Advanced                                                                                                    |  |  |
| h 🔪 🏊                          | 255.255.255.0 24                                                                                                    |                                                                                                    |  |  |
|                                | Interface connected to Internet.<br>This is the interface from which<br>GRE/mGRE Tunnel originaties<br>Internet<br>DMVPN | cal GRE/mGRE Tunnel interface.<br>ddress of GRE/mGRE tunnel<br>face on all hubs and spoke routers<br>private IP addresses and must be<br>e same subnet.<br>more information please click the<br>button. |  |  |

6. <u>トンネルパラメータとNHRPパラメータを指定します。</u>次に、[OK] をクリックします。

## Advanced configuration for the tunnel inter... 🔀

| NHRP Authentication String: | DMVPN_NW      |
|-----------------------------|---------------|
| NHRP Network ID:            | 100000        |
| NHRP Hold Time:             | 360           |
| Funnel Key:                 | 100000        |
| Bandwidth:                  | 1000          |
|                             | - Contraction |
| NTU:                        | 1400          |

7. ネットワーク設定に基づいてオプションを指定します。

| Cisco CP Warning |                                                 | × |
|------------------|-------------------------------------------------|---|
|                  | Do you use the same router for Easy VPN Server. |   |
|                  | Yes                                             |   |

8. [事前共有*キー]を選択*し、事前共有キーを指定します。次に、[Next] をクリックします。

| VPN Wizard         Select the method you want to use to authenticate this router to the peer device(s) in the DMVPN network. You can use digital certificate or a pre-shared key is used, the key cor on this router must have a valid certificate configured. If pre-shared key is used, the key cor on this router must match the keys configured on all other routers in the DMVPN network.            • Digital Certificates             • Pre-shared Keys             pre-shared key:             pre-shared key:             pre-shared key:             pre-shared key:             pre-shared key:             pre-shared key: | ×                                   |
|----------------------------------------------------------------------------------------------------|-------------------------------------|
|                                                                                                    | ie<br>is used,<br>infigured<br>ork. |
| Back Next > Finish Cancel                                                                                                    | Help                                |

9. 別のIKEプロポーザルを追加するには、[*Add*]をクリックします。

### DMVPN Hub Wizard (Hub and Spoke Topology) - 50% Complete

| MO | 1.1 | 14 | line a | a di |
|----|-----|----|--------|------|
| YP | N   | 11 | iza    | 0    |

#### **IKE Proposals**

IKE proposals specify the encryption algorithm, authentication algorithm and key exchange method that is used by this router when negotiating a VPN connection with the remote device. For the VPN connection to be established with the remote device, the remote device should be configured with at least one of the policies listed below.

Click the Add... button to add more policies and the Edit... button to edit an existing policy.

|                 | Priority | Encryption  | Hash  | D-H Group | Authentication | Туре          |
|-----------------|----------|-------------|-------|-----------|----------------|---------------|
|                 | 1        | 3DES        | SHA_1 | group2    | PRE_SHARE      | Cisco CP Defa |
|                 |          |             |       |           |                |               |
| 1 North Company |          |             |       |           |                |               |
|                 |          |             |       |           |                |               |
|                 |          |             |       |           |                |               |
|                 |          |             |       |           |                |               |
|                 |          |             |       |           |                |               |
|                 | Add      | Edda        | Ĩ     |           |                |               |
|                 |          | . territori |       |           |                |               |
|                 |          |             |       |           |                |               |
|                 |          |             |       |           |                |               |
|                 |          |             |       | 1 march   |                | T             |
|                 |          |             |       | < Back Ne | d> Finish (    | Cancel Help   |
| 10. 暗号化、認証、および  | ハッシュパ    | ラメータ        | を指定しる | ます。次に、    | [OK] をクリ       | ックします。        |

| Priority:   | Authentication: |
|-------------|-----------------|
| 1           | PRE_SHARE       |
| Encryption: | D-H Group:      |
| AES_192 💙   | group1 👻        |
| Hash:       | Lifetime:       |
| SHA_1 🛛     | 24 0 0 HH:MM:SS |

11. 新しく作成されたIKEポリシーは、ここで確認できます。[next] をクリックします。

### DMVPN Hub Wizard (Hub and Spoke Topology) - 50% Complete

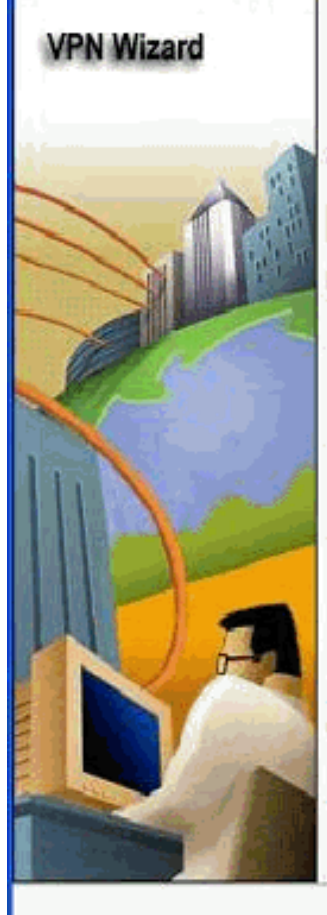

#### **IKE Proposals**

IKE proposals specify the encryption algorithm, authentication algorithm and key exchange method that is used by this router when negotiating a VPN connection with the remote device. For the VPN connection to be established with the remote device, the remote device should be configured with at least one of the policies listed below.

Click the Add... button to add more policies and the Edit... button to edit an existing policy.

| 1.1 | Priority | Encryption | Hash  | D-H Group | Authentication | Туре          |
|-----|----------|------------|-------|-----------|----------------|---------------|
| 2   | 1        | 3DES       | SHA_1 | group2    | PRE_SHARE      | Cisco CP Defa |
|     | 2        | AES_192    | SHA_1 | group1    | PRE_SHARE      | User Defined  |
|     |          |            |       |           |                |               |
|     |          |            |       |           |                |               |
|     |          |            |       |           |                |               |
| L   |          |            | 11.2  |           |                |               |
|     | Add      | Edit       |       |           |                |               |
|     | Add      | Edit       | ]     |           |                |               |
|     | Add      | Edit       | ]     |           |                |               |

12. [次へ]をクリックし、デフォルトトランスフォームセットを続行します。

| VDN Mineral | Transform Eat                                                                                                    |                                                                                                    |                                                                                      |                                                                                                   |  |  |  |
|-------------|----------------------------------------------------------------------------------------------------|----------------------------------------------------------------------------------------------------|--------------------------------------------------------------------------------------|---------------------------------------------------------------------------------------------------|--|--|--|
| VPN Wizard  | A transform set<br>A transform set specifies<br>data in the VPN tunnel. S<br>communicate, the remot<br>one selected below.<br>Click the Add button to<br>transform set. | the encryption and aut<br>ince the two devices m<br>e device must be config<br>add a new transform se | thentication algorit<br>ust use the same<br>gured with the sam<br>at and the Edit bu | hms used to protect the<br>algorithms to<br>ne transform set as the<br>utton to edit the specifie |  |  |  |
|             | Select Transform Set:                                                                                                    |                                                                                                    |                                                                                      |                                                                                                   |  |  |  |
| MARK        | Cisco CP Default Transform Set                                                                                                    |                                                                                                    |                                                                                      |                                                                                                   |  |  |  |
|             | Details of the specified transform set                                                                                                    |                                                                                                    |                                                                                      |                                                                                                   |  |  |  |
|             | Name                                                                                                    | ESP Encryption                                                                                        | ESP Integrity                                                                        | AH Integrity                                                                                      |  |  |  |
|             | ESP-3DES-SH/                                                                                                    | A ESP_3DES                                                                                            | ESP_SHA_HMAG                                                                         |                                                                                                   |  |  |  |
| RA          | <                                                                                                    |                                                                                                    |                                                                                      | >                                                                                                 |  |  |  |
|             |                                                                                                    | -                                                                                                    |                                                                                      | dis.                                                                                              |  |  |  |

13. 必要なルーティングプロトコルを選択します。ここでは、*OSPFが選*択されています。

| DMVPN Hub Wizard (Hub | and Spoke Topology) - 70% Complete                                                                                                    | × |
|-----------------------|----------------------------------------------------------------------------------------------------|---|
| VPN Wizard            | Select Routing Protocol<br>Routing protocols are used to advertise private networks behind this router to other routers<br>in the DMVPN. Select the dynamic routing protocol you want to use.<br>Note: You can only create as many OSPF processes as the number of interfaces that are<br>configured with an IP address and have the status administratively up. |   |
|                       | < Back Next > Finish Cancel Hel                                                                                                    | , |

14. OSPFプロセスIDとエリアIDを指定します。[Add] をクリックして、OSPFによってアドバ タイズされるネットワークを追加します。

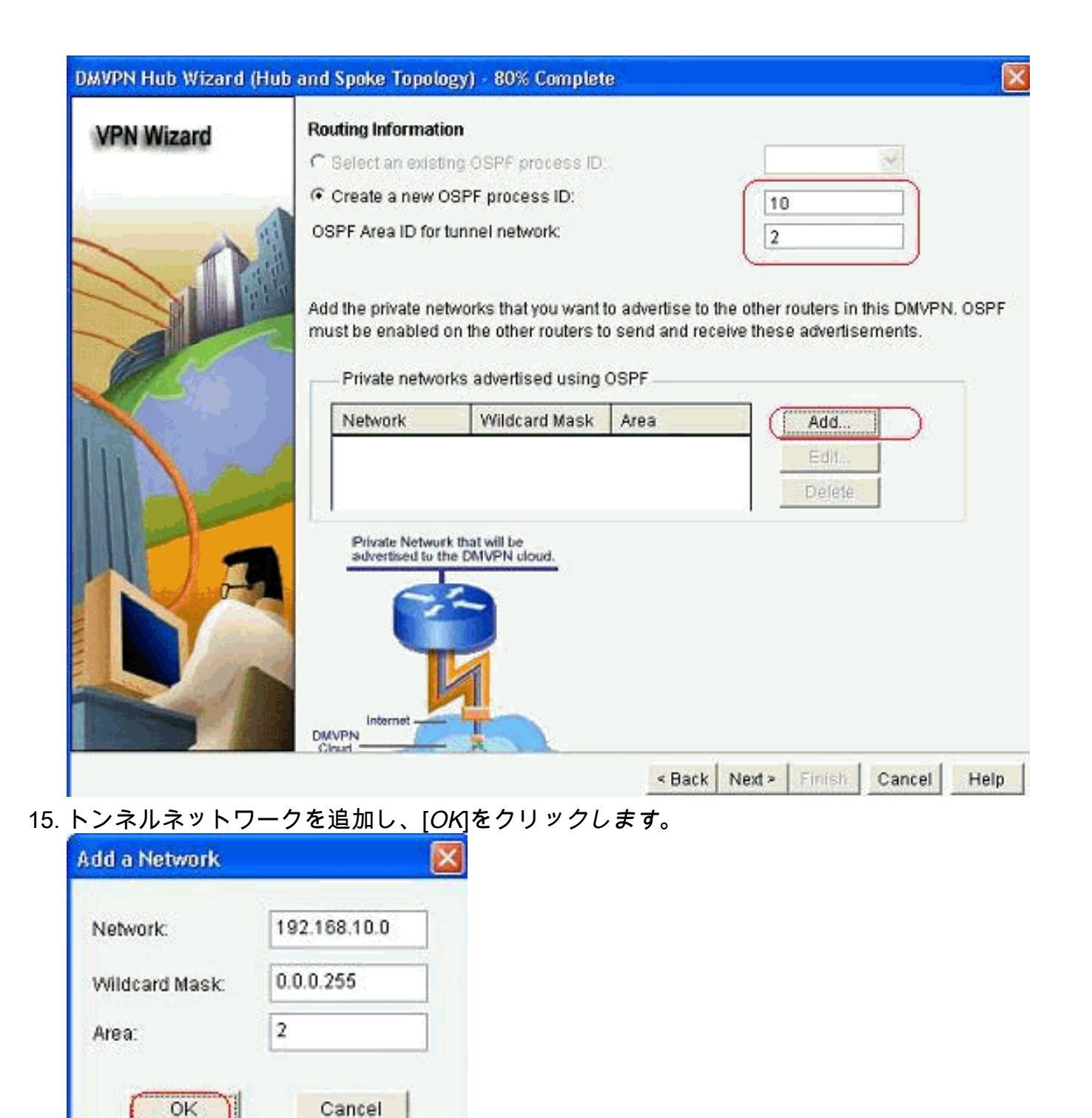

16. ハブルータの背後にプライベートネットワークを追加し、[*Next*]をクリックします。

| N Wizard   | Routing Informatio                        | n                                             |                                           |                                                                     |
|------------|-------------------------------------------|-----------------------------------------------|-------------------------------------------|---------------------------------------------------------------------|
|            | C Select an existin                       | g OSPF process ID                             |                                           | 57                                                                  |
|            | Create a new OS                           | SPF process ID:                               |                                           | 10                                                                  |
| -          | OSPF Area ID for tu                       | innel network:                                |                                           | 2                                                                   |
|            | Add the private network must be enabled o | vorks that you want<br>In the other routers t | to advertise to<br>o send and rec<br>OSPF | the other routers in this DMVPN. OSI<br>selve these advertisements. |
| <b>6</b> 4 | Network                                   | Wildcard Mask                                 | Area                                      | Add                                                                 |
|            | 192.168.10.0<br>172.16.20.0               | 0.0.0.255<br>0.0.0.255                        | 2 2                                       | East.                                                               |
| A          | Private Network<br>solvectured to the     | that will be<br>DMVPN cloud.                  |                                           |                                                                     |
|            |                                           | 1                                             |                                           |                                                                     |

17. [完了]をク*リック*して、ウィザードの構成を完了します。

| VPN Wizard | Summary of the Configuration                                                                                                    |               |
|------------|----------------------------------------------------------------------------------------------------|---------------|
|            | Click Finish to deliver the configuration to the router.                                                                                                    |               |
|            | Role of this router: DMVPNHub (Primary)<br>Interface that connects this router to the Internet:GigabitEthernet0/0<br>IP address of this router's tunnel interface:192.168.10.2 Mask 255.255.2<br>Advanced configuration for the tunnel interface:<br>NHRP Authentication String:DMVPN_NW<br>NHRP Network ID:100,000<br>NHRP Holdtime:360<br>Tunnel Key:100,000<br>Bandwidth:1,000<br>MTU:1,400<br>Delay:1,000<br>Routing Protocol:OSPF<br>OSPF Process ID :10<br>OSPF Area ID for tunnel network:2<br>Private networks advertised:<br>192.168.10.0Area2<br>172.16.20.0Area2<br>Transform Set:<br>Name: EEP.3DEP.9UA | 255.0         |
|            | Spoke                                                                                                    | Configuration |

18. 「配信」をク*リック*して、コマンドを実行します。

| Preview commands t<br>crypto keyring ccp-d<br>pre-shared-key addi | hat will be deliver<br>nvpn-keyring                                                                                                    | ed to the device's r      | unning configuration. |   |
|-------------------------------------------------------------------|----------------------------------------------------------------------------------------------------|---------------------------|-----------------------|---|
| crypto keyring ccp-d<br>pre-shared-key addi                       | nvpn-keyring                                                                                                    |                           |                       |   |
| pre-shared-key add                                                | the second second |                           |                       |   |
| Constraints and the second second second second                   | ess 0.0.0.0 0.0.0                                                                                                    | 0 key *******             |                       |   |
| exit<br>example leave become for                                  | and ECD ODEC                                                                                                    | Chit can also huras       | and Adam              |   |
| crypto (psec transfor                                             | m-set ESP-3DES-                                                                                                    | ShA esp-sha-nmac          | esp-Jues              |   |
| exit                                                              |                                                                                                    |                           |                       |   |
| crypto isakmp profile                                             | cop-dmvpn-isakm                                                                                                    | profile                   |                       |   |
| keyring ccp-dmvpn-l                                               | eyring                                                                                                    | Contraction of the second |                       |   |
| match identity addre                                              | ss 0.0.0,0                                                                                                    |                           |                       |   |
| exit                                                              | innerCD Durfled                                                                                                    |                           |                       |   |
| C C C C C C C C C C C C C C C C C C C                             | tores o sermen                                                                                                    |                           |                       | 2 |

# <u>ハブのCLI設定</u>

関連するCLI設定を次に示します。

Hub ルータ ! crypto isakmp policy 1 encr 3des authentication pre-share group 2 ! crypto isakmp policy 2 encr aes 192 authentication pre-share crypto isakmp key abcd123 address 0.0.0.0 0.0.0.0 ! crypto ipsec transform-set ESP-3DES-SHA esp-3des espsha-hmac mode transport ! crypto ipsec profile CiscoCP\_Profile1 set transform-set ESP-3DES-SHA ! interface Tunnel0 bandwidth 1000 ip address 192.168.10.2 255.255.255.0 no ip redirects ip mtu 1400 ip nhrp authentication DMVPN\_NW ip nhrp map multicast dynamic ip nhrp network-id 100000 ip nhrp holdtime 360

```
ip tcp adjust-mss 1360
ip ospf network point-to-multipoint
delay 1000
tunnel source GigabitEthernet0/0
tunnel mode gre multipoint
tunnel key 100000
tunnel protection ipsec profile CiscoCP_Profile1
!
router ospf 10
log-adjacency-changes
network 172.16.20.0 0.0.0.255 area 2
network 192.168.10.0 0.0.0.255 area 2
```

# <u>CCPを使用したDMVPN設定の編集</u>

トンネルインターフェイスを選択して[Edit]をクリックすると、既存のDMVPNトンネルパラメー タを手動で編集*できます*。

| VPN                                                                                                    |                          |                                                                                                    |               |
|----------------------------------------------------------------------------------------------------|--------------------------|----------------------------------------------------------------------------------------------------|---------------|
| reate Dynamic Multipoin                                                                                                    | t VPN (DMVPN) Edit Dynam | ic Multipoint VPN (DMVPN)                                                                                                    |               |
|                                                                                                    |                          |                                                                                                    | Add dit Dele  |
| Interface                                                                                                    | IPSec Profile            | IP Address                                                                                                    | Description   |
| Funnel0                                                                                                    | CiscoCP_Profile1         | 192.168.10.2                                                                                                    | <none></none> |
|                                                                                                    |                          |                                                                                                    |               |
| Details for interface Tunr                                                                                                    | 1elO:                    |                                                                                                    |               |
| Details for interface Tunr<br>Item Name                                                                                                    | nel0:                    | Item Value                                                                                                    |               |
| Details for interface Tunr<br>Item Name<br>nterface                                                                                                    | nelO:                    | Item Value<br>Tunnel0                                                                                                    |               |
| Details for interface Tunr<br>Item Name<br>nterface<br>PSectorofile                                                                                                    | nelO:                    | Item Value<br>Tunnel0<br>CiscoCP_Profile1                                                                                    |               |
| Details for interface Tunr<br>Item Name<br>nterface<br>PSec Profile<br>P Address                                                                                                    | nelO:                    | Item Value<br>Tunnel0<br>CiscoCP_Profile1<br>192.168.10.2                                                                    |               |
| Details for interface Tunr<br>Item Name<br>Interface<br>PSec Profile<br>P Address<br>Description                                                                                         | nel0:                    | Item Value<br>Tunnel0<br>CiscoCP_Profile1<br>192.168.10.2<br><none></none>                                                   |               |
| Details for interface Tunr<br>Item Name<br>Interface<br>PSec Profile<br>P Address<br>Description<br>Funnel Bandwidth                                                                     | nel0:                    | Item Value<br>Tunnel0<br>CiscoCP_Profile1<br>192.168.10.2<br><none><br/>1000</none>                                          |               |
| Details for interface Tunr<br>Item Name<br>nterface<br>PSec Profile<br>P Address<br>Description<br>Funnel Bandwidth<br>MTU                                                               | 1el0:                    | Item Value<br>Tunnel0<br>CiscoCP_Profile1<br>192.168.10.2<br><none><br/>1000<br/>1400<br/>DM/RN_NW/</none>                   |               |
| Details for interface Tunr<br>Item Name<br>Interface<br>IP Sec Profile<br>IP Address<br>Description<br>Tunnel Bandwidth<br>MTU<br>NHRP Authentication                                    | 1el0:                    | Item Value<br>Tunnel0<br>CiscoCP_Profile1<br>192.168.10.2<br><none><br/>1000<br/>1400<br/>DMVPN_NW<br/>100000</none>         |               |
| Details for interface Tunn<br>Item Name<br>Interface<br>P Sec Profile<br>P Address<br>Description<br>Funnel Bandwidth<br>WTU<br>VHRP Authentication<br>VHRP Network ID<br>VHRP Hold Time | nel0:                    | Item Value<br>Tunnel0<br>CiscoCP_Profile1<br>192.168.10.2<br><none><br/>1000<br/>1400<br/>DMVPN_NW<br/>100000<br/>360</none> |               |

MTUやトンネルキーなどのトンネルインターフェイスパラメータは、[General]タブで変更*され*ま す。

| eneral NHRP R                                                                                                 | outing                                              |
|----------------------------------------------------------------------------------------------------|-----------------------------------------------------|
| P address:                                                                                                    | 192.168.10.2                                        |
| Masic                                                                                                    | 255.255.255.0 24                                    |
| - Tunnel Source: -                                                                                            |                                                     |
| interface:                                                                                                    | GigabitEthernet0/0                                  |
| C IP address:                                                                                                 |                                                     |
| Tunnel Destination:<br>This is an multipoin<br>P / Hostname:                                                  | t GRE Tunnel                                        |
| Tunnel Destination:<br>This is an multipoin<br>PF / Hostname:<br>PSec Profile:                                | t GRE Tunnel                                        |
| Tunnel Destination:<br>This is an multipoin<br>P / Hostname:<br>PSec Profile:<br>MTU:                         | t GRE Tunnel CiscoCP_Proti M Add 1400               |
| Tunnel Destination:<br>This is an multipoin<br>P / Hostname:<br>PSec Profile:<br>MTU:<br>Bandwidth:           | t GRE Tunnel CiscoCP_Proti M Add 1400 1000          |
| Tunnel Destination:<br>This is an multipoin<br>P / Hostname:<br>PSec Profile:<br>MTU:<br>Bandwidth:<br>Delay: | t GRE Tunnel<br>CiscoCP_Proti M Add<br>1400<br>1000 |

1. NHRP関連のパラメータは、[NHRP]タブの要件に従って検索および*変更さ*れます。スポーク ルータでは、ハブルータのIPアドレスとしてNHSを表示できます。NHRPマッピングを追加 するには、[NHRP Map]セクションで[Add]をクリックします。

| -                                 |                |                |  |
|-----------------------------------|----------------|----------------|--|
| Authentication Strin              | g: DM          | VPN_N/V        |  |
| fold Time:                        | 360            | )              |  |
| letwork ID:                       | 10             | 100000         |  |
| -Next Hop Serve                   | rs             |                |  |
| Next Hop Serve                    | ers            | Add            |  |
|                                   |                | Delete         |  |
|                                   |                |                |  |
| NHRP Map                          | 17             |                |  |
| NHRP Map<br>Destination           | Mask           | Add            |  |
| NHRP Map<br>Destination<br>«None» | Mask<br>«None» | Edit<br>Delete |  |

2. ネットワーク設定に応じて、次に示すようにNHRPマッピングパラメータを設定できます。

| of IP destinations   | connected to a NBMA network.           |           |
|----------------------|----------------------------------------|-----------|
| Destination rea      | achable through NBMA network           |           |
| IP Address:          |                                        |           |
| Mask (Optional)      |                                        |           |
| NBMA address         | directly reachable                     |           |
| IP Address           |                                        |           |
| Configure NBMA ad    | Idresses used as destinations for broa | adcast    |
| or multicast packets | to be sent over a tunnel network.      |           |
| Oynamically ad       | d spokes' IP addresses to hub's multic | ast cache |
| C IP address of N    | IBMA address directly reachable        |           |

| Seneral NHRP Routin | 9                   |
|---------------------|---------------------|
| Routing Protocol:   | OSPF                |
| Ø OSPF              |                     |
| OSPF Network Type:  | point-to-multipoint |
| OSPF Priority:      |                     |
| Hello Interval:     | -                   |
| Dead Interval:      |                     |
|                     |                     |
|                     |                     |

## <u>その他の情報</u>

DMVPNトンネルは、次の2つの方法で設定します。

- •ハブを介したスポーク間の通信
- •ハブを使用しないスポーク間の通信

このドキュメントでは、最初の方法についてのみ説明します。スポーク間のダイナミック IPSecトンネルの確立を可能にするには、次のアプローチを使用してスポークをDMVPNクラウド に追加します。

- 1. DMVPNウィザードを起動し、[スポークの構成]オプションを選択します。
- 2. [DMVPN Network Topology]ウィンドウから、[*Hub and Spoke* network]オプションの代わり に[*Full mesh network*]オプションを*選択してく*ださい。

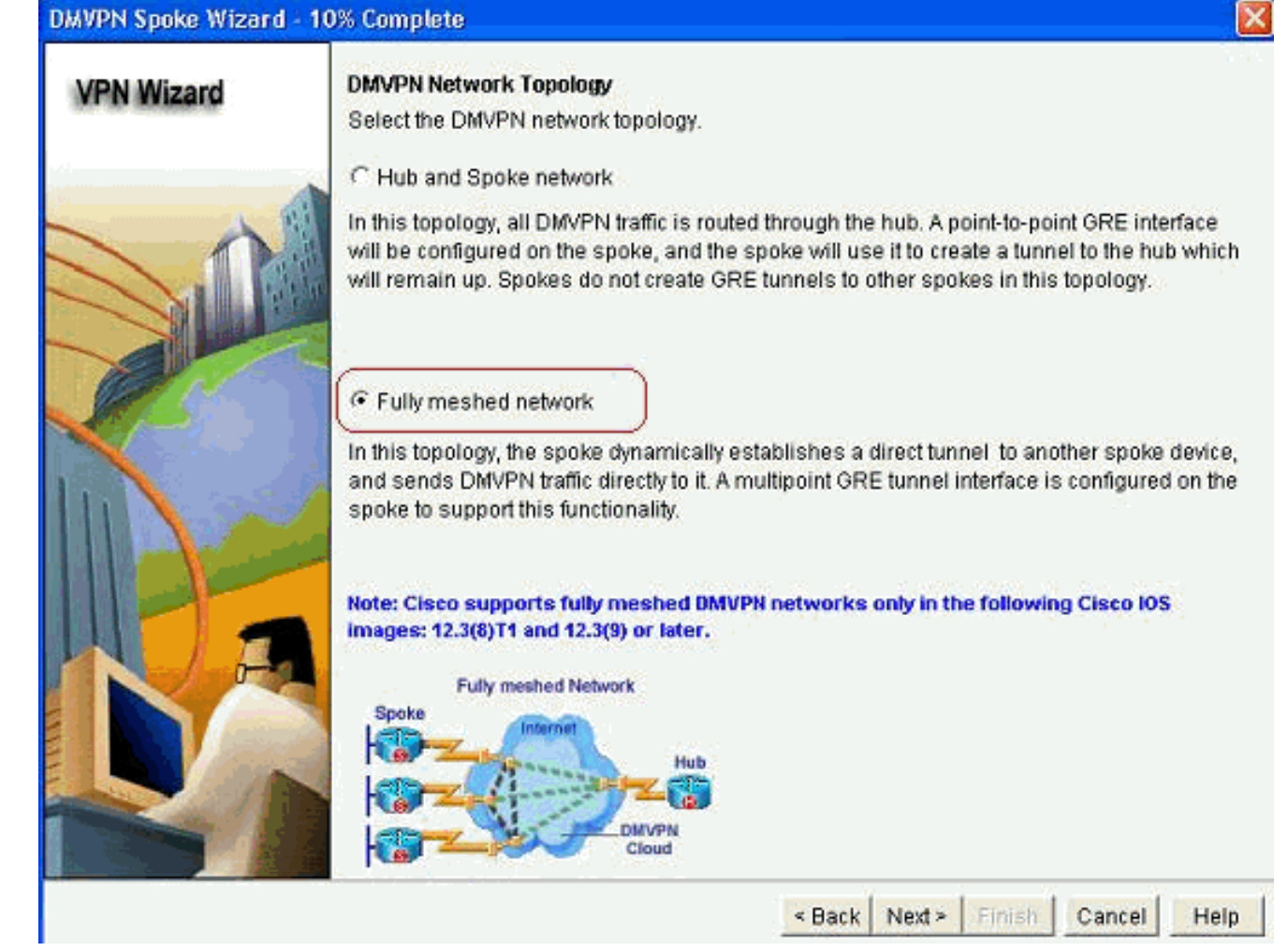

3. このドキュメントの他の設定と同じ手順を使用して、残りの設定を完了します。

# <u>確認</u>

現在、この設定に使用できる確認手順はありません。

# 関連情報

- Cisco Dynamic Multipoint VPN:シンプルでセキュアなブランチ間通信
- IOS 12.2 Dynamic Multipoint VPN(DMVPN)
- <u>テクニカル サポートとドキュメント Cisco Systems</u>